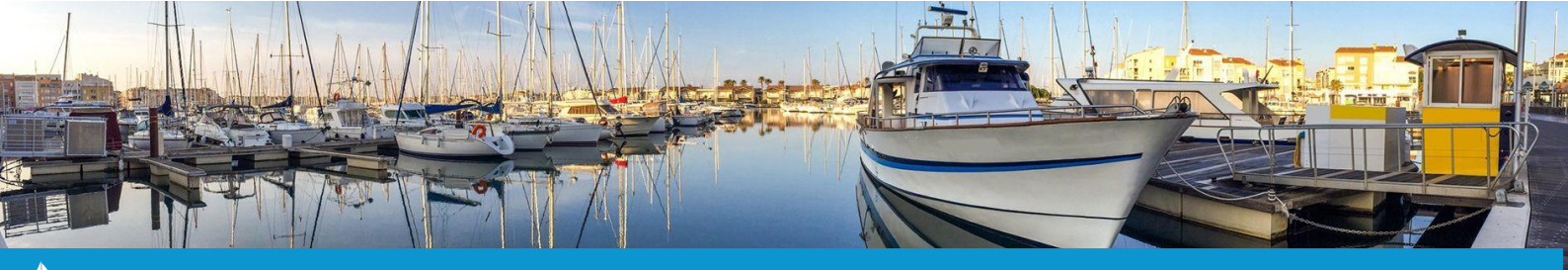

Cette fiche pratique vous présente le processus à suivre si l'un de vos plaisanciers vous annonce un changement de bateau au cours de son contrat, dans le cas où il s'agit de **tarifs forfaitaires**.

Pour cela, 3 étapes sont nécessaires pour ne pas altérer les informations contenues dans votre base de données : clôture du contrat en cours, la création d'un nouveau contrat et l'enregistrement du paiement du nouveau contrat.

### Étape 1 : Créer un avoir et clôturer le contrat en cours

1. À partir de la cartographie du logiciel, cliquez sur l'emplacement sur lequel se trouve le contrat amené à être modifié pour en ouvrir la fiche.

Une fois sur la fiche du contrat, cliquez sur l'onglet **« Factures » (1)**. Vous trouverez dans cet onglet les factures éditées pour ce contrat ainsi que les montants restants à facturer.

Cliquez sur le bouton « **Nouvel Avoir** » (2). La fenêtre de création d'un nouvel avoir s'affiche.

| Contrat Client Bateau Propriétaires | Services Factures Règlements Ma                                               | ilings Réservations          |  |  |
|-------------------------------------|-------------------------------------------------------------------------------|------------------------------|--|--|
| Montant re<br>Nouvelle facture      | stant à facturer : Contrat : 0.00 € - Services : (<br>2 Nouvel Avoir Nouvella | ).00 €<br>e facture proforma |  |  |
|                                     |                                                                               | Montant                      |  |  |
| Numéro                              | Date                                                                          | Montant                      |  |  |
| Numéro                              | Date<br>15-01-2021                                                            | Montant<br>869.74 €          |  |  |
| Numéro                              | Date<br>15-01-2021<br>Factures des anciens contrats                           | Montant<br>869.74 €          |  |  |

2. Renseignez la date de l'avoir (3), le motif (4) ainsi que le contenu de l'avoir (5). Le champ « montant » se mettra automatiquement à jour selon le contenu de l'avoir.

Enfin, cliquez sur le bouton « Valider » (6) pour confirmer la création de votre avoir.

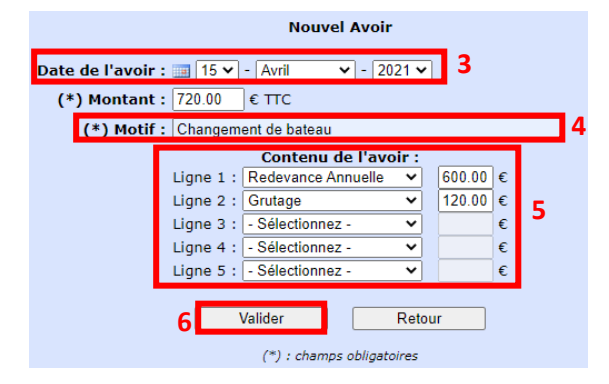

La création de l'avoir est nécessaire pour basculer le paiement du premier contrat (concernant l'ancien bateau) sur le second contrat qui sera créé à l'étape suivante (concernant le nouveau bateau).

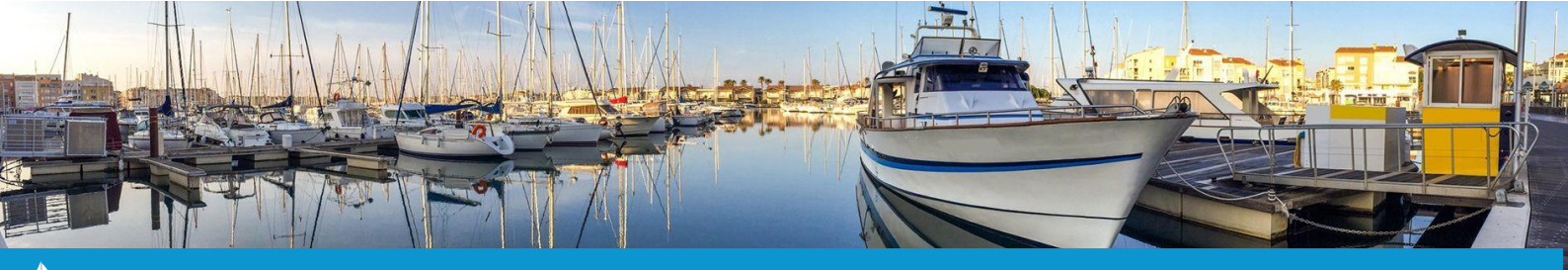

3. Une fois l'avoir créé, clôturez le contrat concernant l'ancien bateau. Pour ce faire, retournez sur l'onglet **« Contrat » (7)** de la fiche du contrat. Cliquez ensuite sur la liste déroulante **« Sélectionnez l'action »** puis sélectionnez **« Mettre fin à la location » (8)**.

Une nouvelle fenêtre s'ouvre. Ajustez la date de fin du contrat (9) au jour du changement de bateau afin de libérer l'emplacement puis cliquez sur le bouton « **Clôturer** » (10).

|                   | Selectionnez Faction                        | ×   |                            |                    |
|-------------------|---------------------------------------------|-----|----------------------------|--------------------|
|                   | Contrat<br>Modifier le contrat              | 2   | Clôturer le co             | ntrat Nº 2021A0049 |
| R                 | DB Envoyer le contrat<br>Courrier / Mailing | WA) | 9 Date de fin de contrat : | 15 / 04 / 2021     |
|                   | Départ temporaire<br>Changer d'emplacement  |     | Montant :                  | 869.74 €           |
| Me                | Mettre fin à la location                    | 8   |                            |                    |
| Début du c        | Annuler le contrat<br>Emplacement           |     | 1                          | Divers :           |
| Fin du c          | Historique des contrats                     |     |                            |                    |
| Date d'envoi du c | ontrat : 07/01/2021                         | -   |                            |                    |

Une fois l'avoir créé et le contrat clôturé, l'avoir sera stocké dans la fiche du client concerné.

Il faut désormais passer à la création du nouveau contrat comprenant les informations du nouveau bateau.

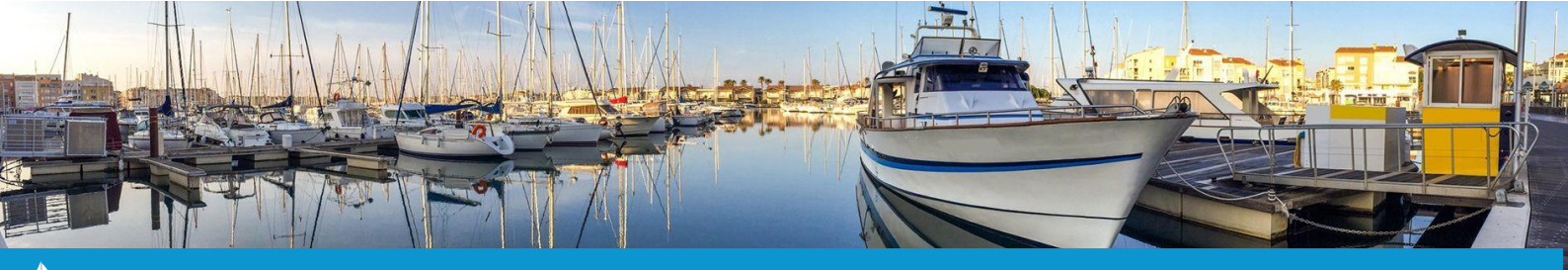

#### Étape 2 : Créer un nouveau contrat

1. A partir de la cartographie du logiciel, cliquez sur l'emplacement sur lequel vous souhaitez créer le nouveau contrat puis cliquez sur le bouton « **Nouveau contrat** ». La fenêtre de création d'un nouveau contrat s'affiche.

2. Dans l'onglet **« Client »**, recherchez le plaisancier pour qui il faut créer un nouveau contrat. Pour ce faire, tapez les premières lettres du nom du client sous le champ **« CLIENT DÉJÀ ENREGISTRÉ »** puis sélectionnez le client suggéré que vous recherchez (1).

Une fois ceci effectué, rendez vous dans l'onglet « Bateau ».

|   | Client Bateau Location                                          |                            |
|---|-----------------------------------------------------------------|----------------------------|
| L | CLIENT DÉJÀ ENREGISTRÉ :<br>Entrez toute ou partie du nom : POC | Trouve Steau R.A.Z. Client |
|   | NOUVEAU CLIENT :                                                |                            |
|   |                                                                 | Adresse secondaire :       |
|   | (*) Nom :                                                       |                            |

Ne cliquez pas sur le bouton « Trouver le bateau ». Cela aura pour effet de reprendre les informations concernant l'ancien bateau.

3. Dans l'onglet « Bateau », renseignez les informations du nouveau bateau puis cliquez sur l'onglet « Location ».

4. Dans l'onglet « Location », ajustez les dates de la location (2) en indiquant :

- « **Du** » : date à laquelle le bateau est entré au port.
- « Au » : date de fin prévue au contrat.

| Client | Bateau | Location |     |    |                       |                               |                 |                                                        |         |          |   |
|--------|--------|----------|-----|----|-----------------------|-------------------------------|-----------------|--------------------------------------------------------|---------|----------|---|
|        |        |          |     |    |                       |                               | Emplace         | ment : B1                                              |         |          |   |
|        |        | 2        | Du: | 16 | • - Avril             | ✓ - 202                       | 1 ¥ Au          | : 🔳 31 🕶 - Déc                                         | embre 🗙 | - 2021 🗸 | J |
|        |        |          |     |    |                       | (*) Clier                     | at: SIMON       | GILLES (22300)                                         |         |          |   |
|        |        |          |     |    |                       | (*) Batea                     | u: WARLO        | CK XYZ                                                 |         |          |   |
|        |        |          | :   | 3  | (*) Catég<br>(*) Numé | orie de tarif<br>ro de contra | fs: Redevan     | nce Annuelle (Forfait)<br>uler plusieurs tarifs<br>069 | 3       |          | ~ |
|        |        |          |     |    | Du                    | Au                            | Catégorie       | Prix unitaire TTC                                      | Nombre  | TOTAL    |   |
|        |        |          |     |    | 16/04/2021            | 31/12/2021                    | Annuel          | 938.190                                                | 0.71    | 938.190  |   |
|        |        |          |     |    |                       | V                             |                 |                                                        | TOTAL   | 938.190  |   |
|        |        |          |     |    |                       | (*) Montar                    | nt: 938.19      | 0 € Calculer                                           |         |          |   |
|        |        |          |     |    | Date d'env            | oi du contra<br>Dive          | nt: 16 \<br>rs: | • - Avril • -                                          | 2021 🗸  |          |   |
|        |        |          |     |    |                       |                               |                 |                                                        |         |          |   |
|        |        |          |     |    |                       |                               |                 |                                                        |         |          |   |
|        |        |          |     |    | 4                     | Valide                        | r               | Retour                                                 |         |          |   |

Choisissez ensuite la <u>catégorie de tarif</u> souhaitée afin de calculer le tarif de la location (3) puis cliquez sur « Valider » (4). Le nouveau contrat est désormais créé.

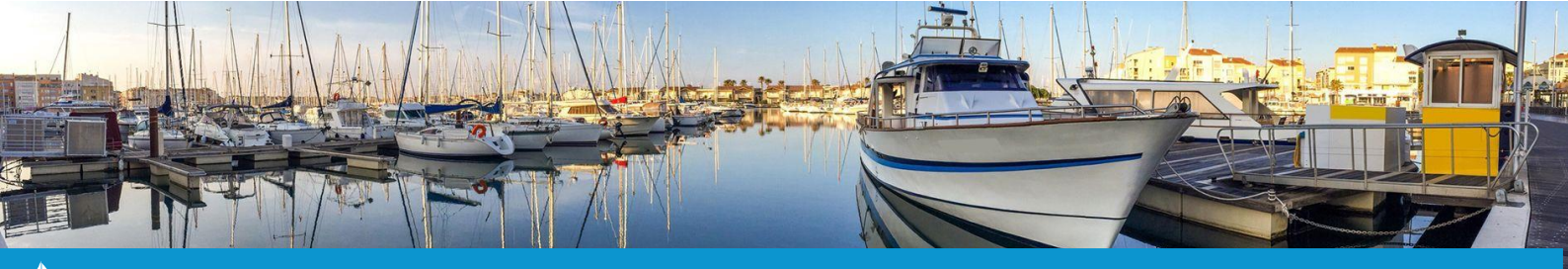

### Étape 3 : Enregistrer le règlement

1. A partir de la cartographie du logiciel, cliquez sur l'emplacement sur lequel se trouve le contrat qui sera réglé via l'avoir précedemment créé.

2. Une fois sur la fiche du contrat, cliquez sur l'onglet « **Factures** » puis cliquez sur le bouton « **Nouvelle facture** » pour créer la facture concernant ce contrat.

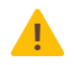

*Ne cochez surtout pas la coche « Facture réglée » lors de l'édition de la facture. Le mode de paiement « Avoir » n'est pas utilisable lors de l'utilisation de cette fonction.* 

3. Une fois la facture créée, rendez vous sur l'onglet « Règlements » puis cliquez sur le bouton « Nouveau Règlement ».

Sélectionnez ensuite la facture que vous venez de créer au niveau du champ **« Facture concernée » (1)** puis sélectionnez l'avoir créé dans l'étape 1 comme **« Type de paiement » (2)**. Le champ **« Montant »** se mettra à jour automatiquement en reprenant la totalité du montant de l'avoir.

Il ne vous restera plus qu'à cliquer sur le bouton « Enregistrer » (3) pour valider le paiement.

| 1 (*) Facture concernée : 2021003   (*) Montant : 869.74 €   Acompte   Le numéro de recu sera généré automatiquement pendant l'enregistrement    2 Type de paiement : Avoir n° 20210002 (869.74 € restant) ♥   Date du paiement : 16 ♥ - Avril ♥ - 2021 ♥   Nom du payeur : SIMON   Prénom du payeur : SIMON   Prénom du payeur : GILLES   Nom de la banque :   Date du chèque :   16 ♥ - Avril ♥ - 2021 ♥   Divers :   0   0   0   0   0   0   0   0   0   0   0   0   0   0   0   0   0   0   0   0   0   0   0   0   0   0   0   0   0   0   0   0   0   0   0   0   0   0   0   0   0   0   0   0   0   0   0   0   0   0   0   0   0   0   0   0   0   0   0   0   0   0   0 |                                 |                                         |
|----------------------------------------------------------------------------------------------------|---------------------------------|-----------------------------------------|
| (*) Montant : 869.74 € Acompte<br>Le numéro de recu sera généré automatiquement pendant l'enregistrement<br>2 Type de paiement : Avoir n° 20210002 (869.74 € restant) ♥<br>Date du paiement : 16 ♥ - Avril ♥ - 2021 ♥<br>Nom du payeur : SIMON<br>Prénom du payeur : GILLES<br>Nom de la banque :<br>Date du chèque : 16 ♥ - Avril ♥ - 2021 ♥<br>Divers : 16 ♥ - Avril ♥ - 2021 ♥<br>2 Enregistre Retour                                                                                                    | 1 (*) Facture concernée :       | 20210003 🗸                              |
| Le numéro de recu sera généré automatiquement pendant l'enregistrement<br>2 Type de paiement : Avoir n° 20210002 (869.74 € restant) ♥<br>Date du paiement : 16 ♥ - Avril ♥ - 2021 ♥<br>Nom du payeur : SIMON<br>Prénom du payeur : GILLES<br>Nom de la banque :<br>Numéro du chèque :<br>Date du chèque : 16 ♥ - Avril ♥ - 2021 ♥<br>Divers :<br>3 Enregistre Retour<br>(*) : chemes obligatoires                                                                                                    | (*) Montant :                   | 869.74 € C Acompte                      |
| 2 Type de paiement : Avoir n° 20210002 (869.74 € restant) ✓<br>Date du paiement : 1 16 ♥ - Avril ♥ - 2021 ♥<br>Nom du payeur : SIMON<br>Prénom du payeur : GILLES<br>Nom de la banque :                                                                                                    | Le numéro de recu sera généré a | automatiquement pendant l'enregistremer |
| Date du paiement : 16 ♥ - Avril ♥ - 2021 ♥   Nom du payeur : SIMON   Prénom du payeur : GILLES   Nom de la banque :                                                                                                    | 2 Type de paiement :            | Avoir n° 20210002 (869.74 € restant) ∨  |
| Nom du payeur : SIMON<br>Prénom du payeur : GILLES<br>Nom de la banque :                                                                                                    | Date du paiement :              | 🔟 16 🗸 - Avril 🗸 - 2021 🗸               |
| Prénom du payeur : GILLES<br>Nom de la banque :<br>Numéro du chèque :<br>Date du chèque : 16 v - Avril v - 2021 v<br>Divers :<br>3 Enregistrer Retour<br>(*) : champs obligatoires                                                                                                    | Nom du payeur :                 | SIMON                                   |
| Nom de la banque :<br>Numéro du chèque :<br>Date du chèque : 16 v - Avril v - 2021 v<br>Divers :<br>3 Enregistrer Retour                                                                                                    | Prénom du payeur :              | GILLES                                  |
| Numéro du chèque :<br>Date du chèque :<br>Divers :<br>3 Enregistrer Retour<br>(*) : champs obligatoires                                                                                                    | Nom de la banque :              |                                         |
| Date du chèque : III 16 v - Avril v - 2021 v<br>Divers :<br>3 Enregistrer<br>(*) : champs obligatoires                                                                                                    | Numéro du chèque :              |                                         |
| Divers :                                                                                                    | Date du chèque :                | 🔟 16 🕶 - Avril 🔹 - 2021 🗸               |
| 3 Enregistrer Retour                                                                                                    | Divers :                        |                                         |
| (*) : champs obligatoires                                                                                                    | 3 Enregistrer                   | Retour                                  |
| ( ) - champs obligatories                                                                                                    | (*) : c                         | hamps obligatoires                      |

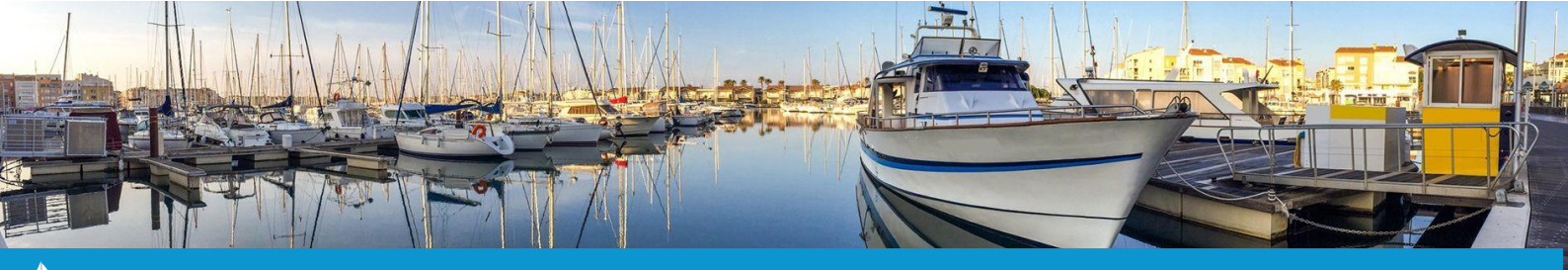

4. Selon le montant du nouveau contrat, il vous restera la différence à solder. Ce montant restant à régler se trouve sur l'onglet « **Règlements** » (4).

- Si le montant du nouveau contrat est plus élevé que l'avoir, le montant restant à régler devrait être positif. Il vous suffit d'enregistrer un **nouveau règlement**.

- Si le montant du nouveau contrat est moins élevé que l'avoir, le montant restant à régler devrait être négatif. Il vous suffit d'enregistrer un service **« Remboursement »** à la hauteur du trop-perçu.

| Contrat Client Bateau Propriétaires Services Factures Règlements Mailings Réservations |                                        |          |            |          |  |  |  |  |
|----------------------------------------------------------------------------------------|----------------------------------------|----------|------------|----------|--|--|--|--|
|                                                                                        | Nouveau Réglement                      |          |            |          |  |  |  |  |
|                                                                                        | N° Reçu Facture concernée Date Montant |          |            |          |  |  |  |  |
|                                                                                        | 📄 📩 20210002                           | 20210003 | 16/04/2021 | 869.74 € |  |  |  |  |
|                                                                                        | 4 Montant restant à régler : 68.45 €   |          |            |          |  |  |  |  |
|                                                                                        |                                        |          |            |          |  |  |  |  |